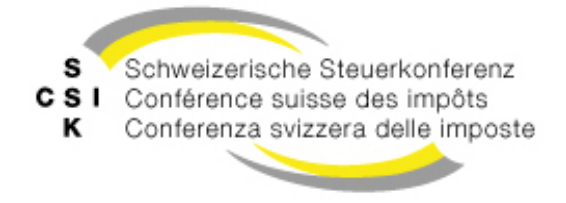

**Commission logistique** 

Vereinigung der schweizerischen Steuerbehörden Union des autorités fiscales suisses Associazione delle autorità svizzere

# Instruction concernant la migration des données de l'actuel certificat de salaire électronique CSI vers la nouvelle application web certificat de salaire électronique CSI

Le présent document décrit la manière dont les données peuvent être exportées de l'actuel programme Certificat de salaire électronique CSI et importées dans la nouvelle application.

### Exportation des données de l'actuel programme Certificat de salaire électronique CSI

Sous export  $\rightarrow$  fichier, les données peuvent être exportées comme fichier CSV.

45 Certificat de salaire électronique 7.6.1

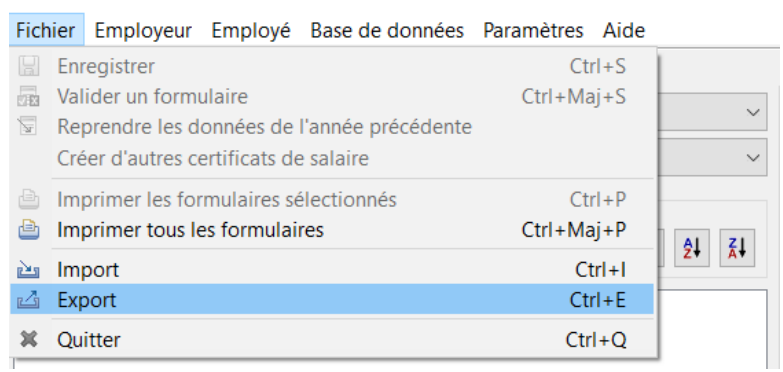

### Importation des données dans la nouvelle application web Certificat de salaire électronique CSI

Pour l'importation des données dans la nouvelle application web Certificat de salaire électronique, on distingue deux cas d'application:

- A) ouverture des données mémorisées (par ex. pour la réimpression d'un certificat de salaire déjà établi);
- B) importation, respectivement prise en charge des données pour l'établissement des données salariales pour une nouvelle période fiscale.

Ces deux cas d'application sont décrits séparément ci-après:

### A) Ouverture des données dans la nouvelle application web Certificat de salaire électronique CSI

Les données exportées du programme actuel peuvent être consultées dans le nouveau certificat de salaire électronique CSI. Ainsi, les certificats de salaire déjà saisis peuvent également être établis à nouveau (imprimés ou mémorisés comme fichiers PDF).

1. Cliquer sur le bouton «Ouvrir certificats de salaire».

| eCertifica<br>adapté aux PME sans propre<br>L'eCertificat de salaire est un<br>ce logiciel, lequel est mis gra<br>formulaire qu'un mode guidé<br>aux administrations cantona | at de salair<br>logiciel de traitement des sa-laire<br>ne application permettant d'établir<br>atuitement à la disposition des em<br>é avec des aides supplémentaires<br>ales des impôts à l'aide du Salaire | e CSI<br>s<br>des certificats de salaire. Un nomb<br>treprises par la Conférence Suisse<br>L'application ne prend pas en char<br>standard CH de Swissdec (ELM). | ore illimité de certificats de salai<br>des Impôts (CSI). L'application p<br>ge une transmission électroniqu | ire peuvent être établis avec<br>propose aussi bien une vue<br>ue des certificats de salaire |
|----------------------------------------------------------------------------------------------------|----------------------------------------------------------------------------------------------------|----------------------------------------------------------------------------------------------------|----------------------------------------------------------------------------------------------------|----------------------------------------------------------------------------------------------|
| ETABLIR CERTI<br>Processus                                                                                                    | FICATS DE SALAIRE                                                                                                    | OUVRIR CERTIFICATS DE S<br>Ouvrir des fichiers sauvegardés (XML/CSV)<br>avec des données déjà saisles dans le navi                                              | ALAIRE EFI                                                                                                   | FACER DONNÉES                                                                                |
| 1<br>Etablir<br>certificats<br>de salaire<br>– ou –<br>Ouvrir<br>certificats<br>des salaire                                                                                  | 2<br>Saisir des<br>employés                                                                                                    | 3<br>\$<br>Insérer<br>données<br>salariales                                                                                                    | A<br>Sauvegarder<br>/ exporter<br>des données                                                                | 5<br>Imprimer<br>certificats<br>de salaire                                                   |

2. Cliquer sur le bouton «Télécharger fichier».

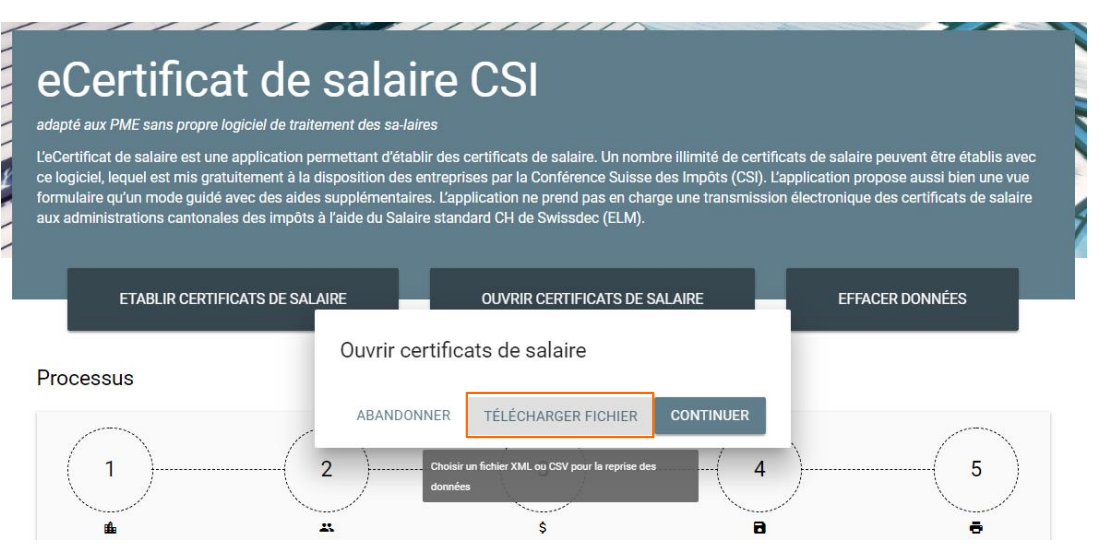

3. Dans le nouveau certificat de salaire électronique CSI, seulement un exercice fiscal et seulement les données d'un seul employeur à la fois peuvent être consultés et traités. Si plusieurs années et / ou plusieurs employeurs sont mémorisés dans les données à importer, l'exercice fiscal à ouvrir et l'employeur doivent être choisis.

| Importation                      |                         |                   |
|----------------------------------|-------------------------|-------------------|
| Veuillez saisir la combinaison a | nnée / employeur qui do | it être importée. |
| Année / Employeur 🔹              |                         |                   |
|                                  | ABANDONNER              | IMPORTER          |

- 4. Confirmer les données de l'entreprise en cliquant sur «Suivant».
- 5. Confirmer les informations concernant la mémorisation des données en cliquant sur «Suivant».

# B) Reprise des données de l'ancienne application pour l'établissement de certificats de salaire pour une nouvelle période fiscale

1. Cliquer sur le bouton «Etablir certificats de salaire».

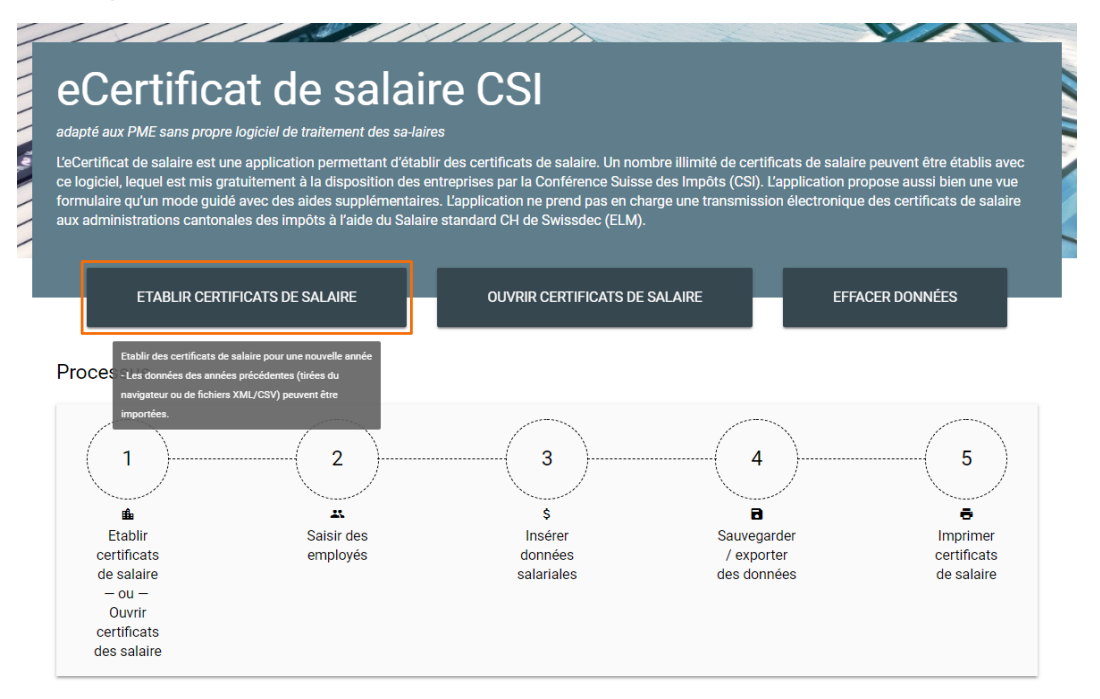

2. Dans «Année de traitement», choisir l'année pour laquelle les certificats de salaire sont établis, et cliquer sur le bouton «Importer les données».

| //////                                                                                                    |                                                                                                    | //////>                                                                                                    |                                                                                                    | 97                                                                                                    |
|----------------------------------------------------------------------------------------------------|----------------------------------------------------------------------------------------------------|----------------------------------------------------------------------------------------------------|----------------------------------------------------------------------------------------------------|----------------------------------------------------------------------------------------------------|
| eCertificat                                                                                                    | de salai                                                                                                 | ire CSI                                                                                                    |                                                                                                    |                                                                                                    |
| adapté aux PME sans propre logicie                                                                                                    | l de traitement des sa-la                                                                                | ires                                                                                                    |                                                                                                    |                                                                                                    |
| L'eCertificat de salaire est une appli<br>ce logiciel, lequel est mis gratuitem<br>formulaire qu'un mode guidé avec c<br>aux administrations cantonales des | cation permettant d'éta<br>ent à la disposition des<br>les aides supplémentai<br>impôts à l'aide du Sala | blir des certificats de salaire. Un<br>entreprises par la Conférence Su<br>res. L'application ne prend pas en<br>ire standard CH de Swissdec (EL | nombre illimité de certificats de s<br>isse des Impôts (CSI). L'applicati<br>charge une transmission électro<br>M). | alaire peuvent être établis avec<br>on propose aussi bien une vue<br>nique des certificats de salaire |
| ETABLIR CERTIFICATS                                                                                                    | Etablir certific                                                                                         | ats de salaire                                                                                                    |                                                                                                    | FFACER DONNÉES                                                                                        |
| Processus                                                                                                    | Année de traitement<br>2018                                                                              |                                                                                                    |                                                                                                    |                                                                                                    |
|                                                                                                    | ABANDONNER                                                                                               | IMPORTER LES DONNÉES                                                                                                    | SAISIR RAISON SOCIALE                                                                                               | 5                                                                                                    |
| $\sim$                                                                                                    |                                                                                                    | $\sim$                                                                                                    |                                                                                                    |                                                                                                    |
| <b>11</b>                                                                                                    |                                                                                                    | Ş                                                                                                    | 8                                                                                                    | -                                                                                                    |

3. Cliquer sur le bouton «Télécharger fichier».

| e                                 | Certificat de salaire CSI                                                                                                    |
|-----------------------------------|----------------------------------------------------------------------------------------------------|
| adapt                             | é aux PME sans propre logiciel de traitement des sa-laires                                                                                                    |
| L'eCe<br>ce log<br>formu<br>aux a | tificat de salaire est une application permettant d'établir des certificats de salaire. Un nombre illimité de certificats de salaire peuvent être établis avec<br>jociel, lequel est mis gratuitement à la disposition des entreprises par la Conférence Suisse des Impôts (CSI). L'application propose aussi bien une vue<br>Jaire qu'un mode guidé avec des aldes supplémentaires. L'application ne prend pas en charge une transmission électronique des certificats de salaire<br>dministrations cantonales des impôts à l'aide du Salaire standard CH de Swissdec (ELM).<br>ETABLIR CERTIFICATS DE SALAIRE OUVRIR CERTIFICATS DE SALAIRE EFFACER DONNÉES |
|                                   | Etablic certificats de salaire                                                                                                    |
| Pro                               | cessus                                                                                                    |
| (                                 | ABANDONNER TÉLÉCHARGER FICHIER IMPORTER LES DONNÉES TRAITÉES                                                                                                    |

4. Au cas où dans le fichier à importer les données de plusieurs employeurs et / ou de différentes années fiscales sont mémorisées, il faut choisir les données à importer.

| Importation<br>Veuillez saisir la combinaison a | année / employeur qui do | it être importée. |
|-------------------------------------------------|--------------------------|-------------------|
| Année / Employeur 💌                             |                          |                   |
|                                                 | ABANDONNER               | IMPORTER          |

- 5. Vérifier les données de la société et confirmer en cliquant sur «Suivant».
- 6. Confirmer les informations concernant la mémorisation des données en cliquant sur «Suivant».